Signal Constant d'Archivage et de Numérisation Des Ressources Audiovisuelles

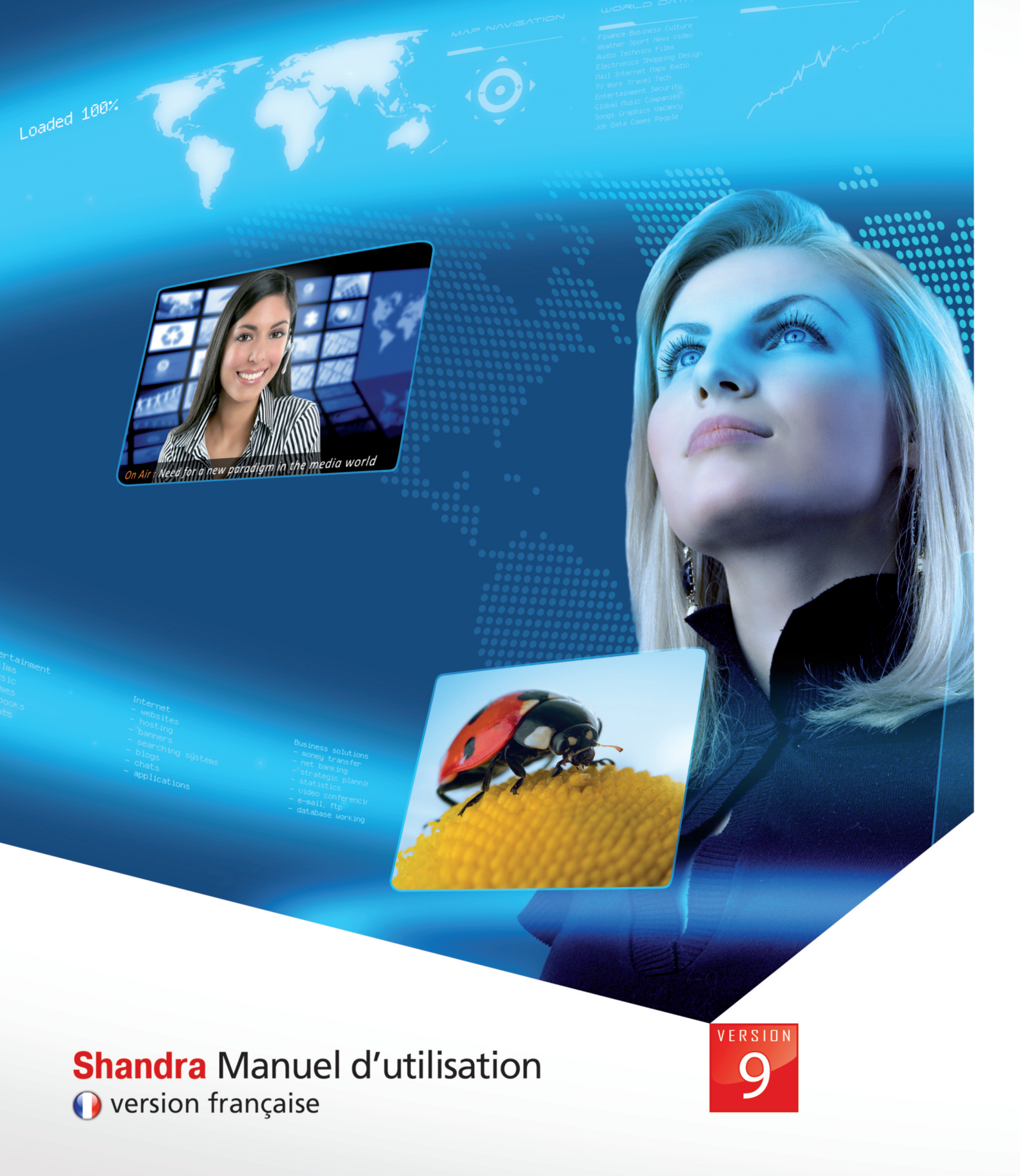

# **Shandra**

Système Hypertexte d'Archivage et de Numérisation Des Ressources Audiovisuelles

| Sommaire                               |        |
|----------------------------------------|--------|
| I. Shandra : définition                | p02    |
| II. Présentation de l'interface        | p03    |
| 1. Le ruban                            |        |
| a. onglet "Médias"                     | p04    |
| b. onglet "Extras"                     | p05    |
| 2. La fenêtre "Bibliothèque"           |        |
| a. onglet "Médias"                     | p06    |
| b. onglet "Recherche"                  | p07-13 |
| 3. La fenêtre "Informations complètes" |        |
| a. onglet "Principal"                  | p14-15 |
| b. onglet "Infos fichier"              | p15    |
| III. Principe de fonctionnement        | p16    |
| IV. Gestions des Catégories            | p17-18 |
| V. Gestions des Champs                 | p19-22 |
| VI. Gestions des Listes                | p23-25 |
| VII. Créer une fiche                   |        |
| 1. Ajout d'une fiche "vidéo"           | p26-28 |
| 2. Ajout d'une fiche "photo"           | p29-34 |

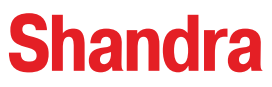

#### I. Shandra : définition

**Shandra** est une plate-forme flexible pour la numérisation, l'annotation, la gestion et le stockage des fonds images et audiovisuels.

Grâce à cette solution complète, vous disposez d'un système capable de centraliser, de partager, de consulter les archives audio, images, vidéo et de les distribuer vers un Intranet ou un portail Web. D'une grande souplesse d'adaptation, **Shandra** s'adresse à toute société devant gérer du contenu.

**Shandra** permet la gestion de bibliothèques d'objets visuels de types divers comme des vidéos, des images fixes, des fichiers de type pdf (Adobe Acrobat), ppt (PowerPoint de Microsoft) (photos, logos, cartes, etc.). **Shandra** prend en compte le fait que les vidéos ont pour particularité d'être à priori susceptibles de réutilisations ponctuelles, fréquentes ou récurrentes, dans le cadre des différents travaux de post-production.

Le système repose sur des technologies et des équipements éprouvés en matière de serveurs (pour le stockage des fichiers originaux), sur un noyau SGBD (Système de Gestion de Bases de Données) éprouvé (pour les métadonnées et images-témoins de visualisation) et sur des interfaces de type HTML permettant l'administration, les requêtes et les consultations depuis tout poste équipé d'un navigateur web conventionnel et par tous types d'utilisateurs, y compris non-experts. Grace au déploiement automatique d'un client léger (configuration PC Windows uniquement, terminal RDP pour Mac et Linux).

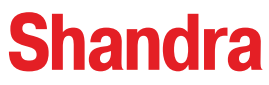

# II. Présentation de l'interface

L'écran de travail de Shandra est subdivisé en 3 zones principales :

O Le ruban : barre d'outils se situant en haut d'écran. -

-2 La Bibliothèque : emplacement situé à gauche de l'écran avec la liste des différents médias contenus dans la base Shandra.

| Mettre Ajouter Importer Importer Conteneur<br>Medias                                                                                                    |                          |                    | 0                    |                 |            |
|----------------------------------------------------------------------------------------------------|--------------------------|--------------------|----------------------|-----------------|------------|
| Bibliothèque 🗸 म्                                                                                                    | Informations complètes   |                    |                      |                 |            |
| Medias     recherche       Medias     imagesfond       Images     imagesfond       Videos     DVC pro 25       HDFORUM_MASTERHD.v       PUB5000_169.wmv (43s) | Principal Infes Fichier  |                    | Titre HDFOR          | UM_MASTERHD.wmv | 0:01:23:07 |
|                                                                                                    |                          |                    | Fichiers<br>Attachés |                 |            |
|                                                                                                    | Auteur                   |                    |                      |                 |            |
|                                                                                                    | Référence                |                    |                      |                 |            |
|                                                                                                    | Date de prise de vue     | Ajouter Date       |                      |                 |            |
|                                                                                                    | Cote                     |                    |                      |                 |            |
|                                                                                                    | Descripteurs - Mots Clés |                    |                      |                 |            |
|                                                                                                    | Thème                    | Administration     | •                    |                 |            |
|                                                                                                    | Langue                   | Albanais           | •                    |                 |            |
|                                                                                                    | Département              | Meurthe et Moselle | •                    |                 |            |
|                                                                                                    | Ville                    |                    |                      |                 |            |
|                                                                                                    | Personnalités            |                    |                      |                 |            |
| 4 <u> </u>                                                                                                    | 3                        |                    | Effacer infos        |                 | Appliquer  |

**O** La Fenêtre informations : qui permet de visualiser les informations spécifiques liées à chacun des médias.

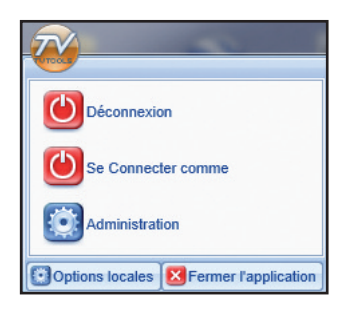

**NB** : Le menu "**démarrer**" de **Shandra** situé en haut à gauche de l'écran permet de se connecter ou de se déconnecter de la base, de fermer l'application et également de changer les paramètres d'administration.

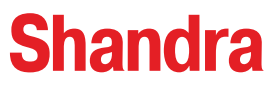

# II. Présentation de l'interface

#### 1. a. Le ruban - onglet "Médias"

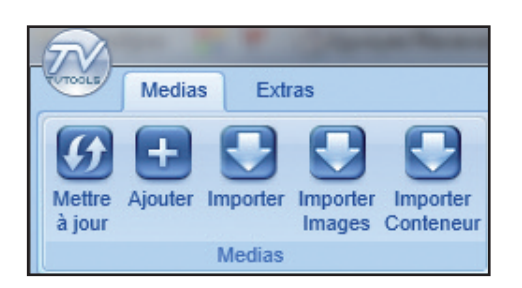

Il s'agit de la zone rectangulaire située en haut de l'interface **Shandra**. Cette zone contient 2 onglets : "**Medias**" et "**Extras**" incluant des outils symbolisés par des icônes.

• bouton "**Mettre à jour**" : met à jour la liste des médias ou le média sélectionné si celui-ci a été modifié par un autre utilisateur.

• bouton "Ajouter" : permet de créer une nouvelle fiche avec la possibilité d'y associer ultérieurement un fichier. Cette méthode permet par exemple de renseigner les informations d'une vidéo qui est en cours de production.

• bouton "**Importer**" : importe un fichier dans la fenêtre "**Bibliothèque**", copie le fichier sur le serveur, crée une nouvelle fiche et envoie la commande pour la création des fichiers bassedéfinition (concerne les fichiers images et vidéos).

• bouton "Importer Images" : permet d'importer un dossier complet contenant des images.

• bouton "**Importer Conteneur**" : cette fonction est spécifique à l'import d'un dossier conteneur avec flux audios, vidéos et métadonnées séparées. (exemple : XDCam, MXF, DPX, ...).

**Remarque** : les 3 fonctions d'import vous permettent d'importer les fichiers directement depuis le répertoire FTP sur le serveur plutôt qu'en local avec la fonction "**ctrl+clic gauche**" sur l'icône.

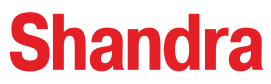

# II. Présentation de l'interface

# 1. b. Le ruban - onglet "Extras"

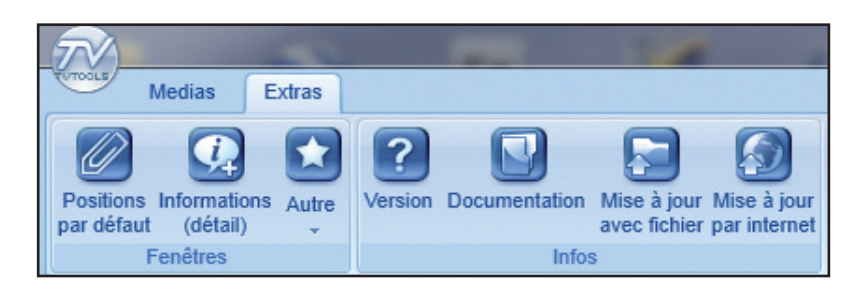

• bouton "**Positions par défaut**" : permet de restaurer le positionnement de l'espace de travail par défaut.

• bouton "**Informations**" : fait apparaître/disparaître la zone centrale reservée à la fenêtre "Informations" des médias.

• bouton "Autre" : menu déroulant avec les fonctions principales de gestion du système de fiches dont notamment la "gestion des catégories", la "gestion des Listes" et la "gestion des champs des Medialtems". La dernière fonction "changer le comportement des fenêtres" permet soit de verrouiller le positionnement des fenêtres, soit de les débloquer pour redisposer à volonté votre espace de travail.

• bouton "Version" : permet d'avoir une indication sur la version de votre logciel.

• bouton "Documentation" : accès au manuel d'utilisation Shandra au format "pdf".

• bouton "**Mise à jour avec fichier**" : permet l'accès au fichier "miseajour.zip" à décompresser dans la racine de "C:\".

• bouton "**Mise à jour par internet**" : permet de télécharger la mise à jour du logiciel avec une procédure automatique d'installation suivie d'un reboot automatique.

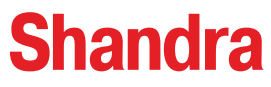

#### II. Présentation de l'interface

#### 2. a. La fenêtre Bibliothèque / Medias

La fenêtre "**Bibliothèque**" dispose de deux onglets "**Medias**" et "**Recherche**". L'onglet "**Medias**" regroupe la liste des différents médias qui sont contenus dans Shandra. Ces médias sont représentés sous la forme de vignettes.

Par défaut vous disposez d'un premier niveau d'arborescence appelé "**Medias**". Vous pouvez structurer le classement de vos médias en ajoutant des sous-dossiers.

Pour ce faire, cliquez avec le bouton droit de la souris sur le dossier "**Medias**" pour accéder aux fonctionnalités suivantes : "Ajouter sous Directory", "Renommer Directory", "Supprimer Dossier", "Ajouter Elément" (ajout d'un média vierge), "Importer Elément" (fichier extérieur à la base de Shandra) et "sécurité" (permet d'administrer les droits des utilisateurs).

En cliquant sur un média avec le bouton droit de la souris, vous accédez aux fonctions suivantes : "ajouter élément", "importer élément", "suprrimer élément", "mettre à jour élement" et "éditer élément".

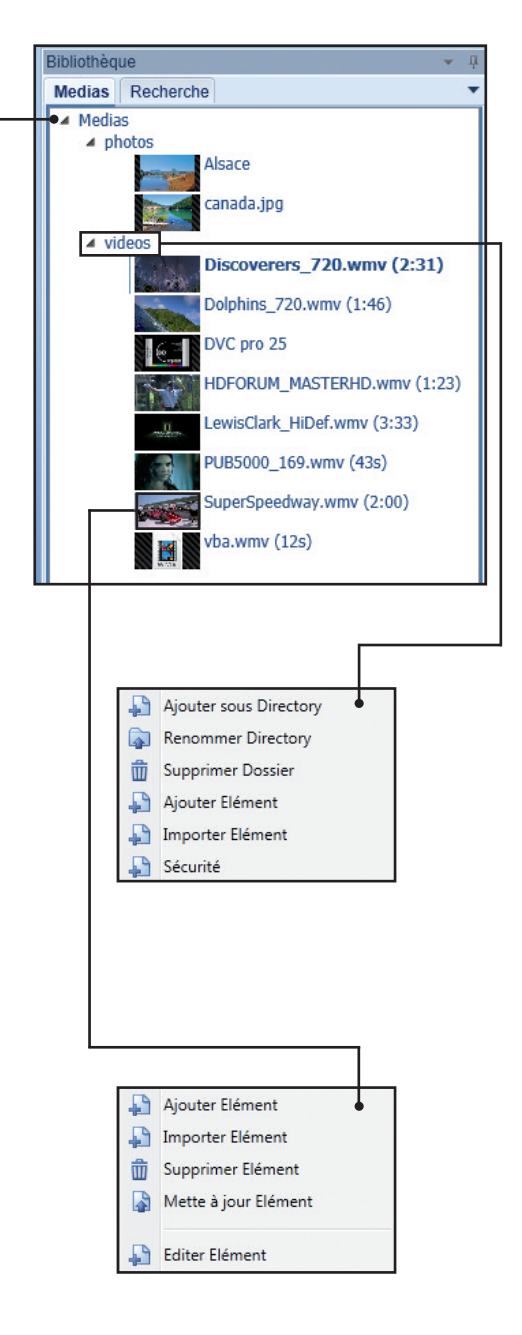

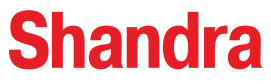

#### II. Présentation de l'interface

#### 2. b. La fenêtre Bibliothèque / Recherche

L'onglet "**Recherche**" permet de retrouver la fiche d'un média. Vous disposez d'une fonction de recherche avancée par mots clés sur l'ensemble du contenu textuel de toute une fiche (bouton "**Recherche**"). Ce mode de recherche est similaire à la fonction de "Windows search".

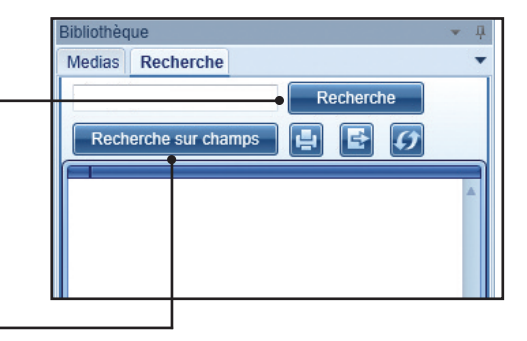

Vous pouvez également utiliser une fonction de recherche ciblée par champs (bouton "**Recherche sur champs**").

Dans cet exemple nous allons saisir le mot clé "dauphin" dans la zone de texte puis nous allons – cliquer sur le bouton "**Recherche**".

**NB** : "**Ctrl + clic sur le bouton Recherche**" permet d'inclure également dans la recherche les fichiers attachés à la fiche.

Ci-contre l'affichage du résultat de notre recherche avec un élement trouvé : le fichier "Dophins\_720.wmv".

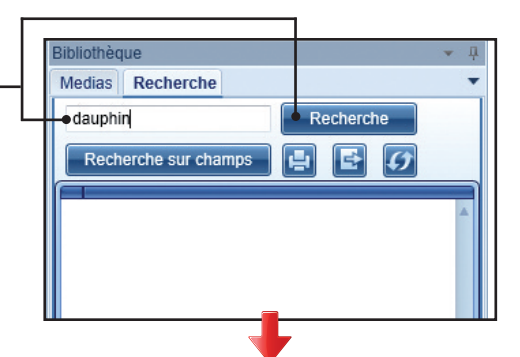

| Bibliothèque               | • ļ |
|----------------------------|-----|
| Medias Recherche           | •   |
| dauphin Recherche          |     |
| Recherche sur champs 🛃 🛃 💋 |     |
| Titre ou nom de fichier    |     |
| Dolphins_720.wmv (1:46)    |     |
|                            |     |
|                            |     |

Après avoir obtenu le résultat de votre recherche, vous disposez de trois boutons pour **imprimer** la liste des résultats, **exporter cette liste** au format Xcel et effectuer **une mise à jour de la liste** pour établir une nouvelle recherche (rafraichissement).

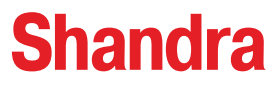

# II. Présentation de l'interface

# 2. b. La fenêtre Bibliothèque / Recherche

Vous pouvez afiner votre recherche avec des critères spécifiques par champs. Cliquez alors sur le bouton "**Recherche sur champs**".

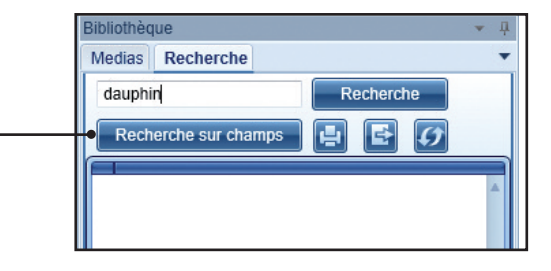

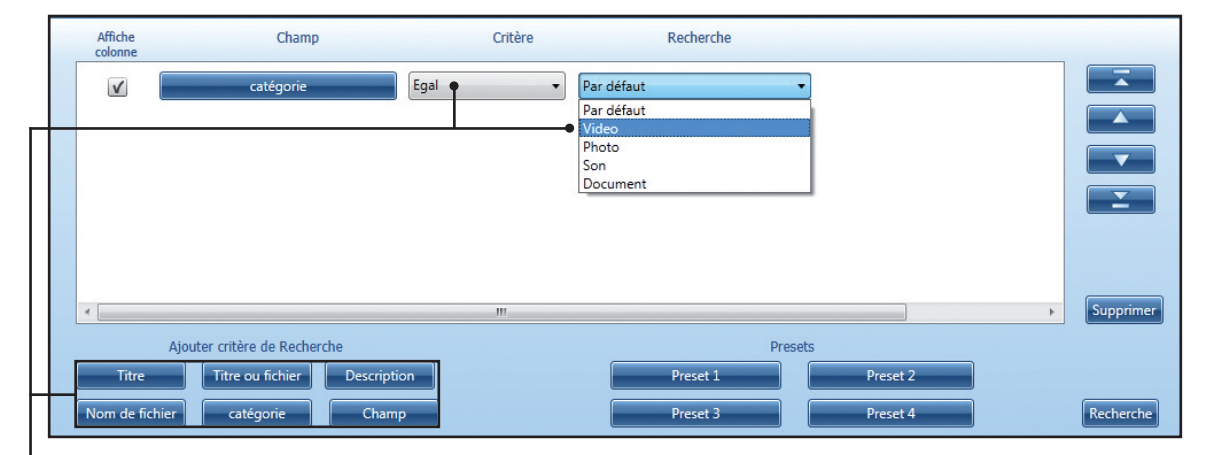

- Vous pouvez ajouter 6 types de recherche : "Titre", "Titre ou fichier", "Description", "Nom de fichier", "Catégorie" et "Champ". Nous allons faire un premier tri en sélectionnant une recherche par "Catégorie". Dans cet exemple nous avons choisi le critère "Egal" et la recherche sur la catégorie "Video". Vous disposez des critères suivants : "Egal", "Contient", "Commence par", "Fini par", "Supérieur" et "Inférieur".

| Affiche<br>colonne             | Champ                                                                        | Critère                                                                            | Recherche                                   |           |
|--------------------------------|------------------------------------------------------------------------------|------------------------------------------------------------------------------------|---------------------------------------------|-----------|
|                                | catégorie                                                                    | Egal 🔹                                                                             | Video 🔻                                     |           |
|                                | Description                                                                  | Contient<br>Egal<br>Contient<br>Commence par<br>Fini par<br>Supérieur<br>Inférieur | dauphin •                                   |           |
| Ajo<br>Titre<br>Nom de fichier | uter critère de Recherche<br>Titre ou fichier Description<br>catégorie Champ |                                                                                    | Presets Preset 1 Preset 2 Preset 3 Preset 4 | Supprimer |

Nous allons ajouter un autre critère à notre recherche par rapport cette fois à la "**Description**" en indiquant le mot clé "**dauphin**" et le critère "**contient**". Dans ce cas, si la fiche" **Video**" contient dans sa description le mot "**dauphin**", elle sera forcément repérée par le moteur de recherche.

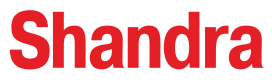

#### II. Présentation de l'interface

#### 2. b. La fenêtre Bibliothèque / Recherche

 Vous pouvez ordonner vos critères de recherche avec les boutons "Premier", "Monter", — "Descendre" et "Dernier".

Cochez ensuite les cases "Affiche colonne". Cette opération permet de générer autant de colonnes que de champs sélectionnés dans la fenêtre des "résultats de la recherche". Ces colonnes seront disposées dans l'ordre que vous venez de déterminer.

| -• 🗸   | catégorie                | Egal     | ▼ Video   | •        |           |
|--------|--------------------------|----------|-----------|----------|-----------|
| -• 🗸 🔚 | Description              | Contient | ▼ dauphin |          |           |
|        |                          |          |           |          |           |
|        |                          |          |           |          |           |
|        |                          |          |           |          |           |
|        |                          |          |           |          |           |
|        |                          |          |           |          |           |
| •      |                          | III      |           |          | Supprimer |
| Ajou   | ter critère de Recherche |          |           | Presets  |           |
|        | Titre ou fichier Des     | cription | Preset 1  | Preset 2 |           |
| Titre  |                          |          |           |          |           |

Pour lancer la recherche, cliquez sur le bouton "Recherche" en bas à droite de la fenêtre. -

| Bibliothèque                                |           |                                                    |
|---------------------------------------------|-----------|----------------------------------------------------|
| Medias Recherche                            |           |                                                    |
|                                             | Recherche |                                                    |
| Recherche sur champs                        | 4 6 0     |                                                    |
| Titre ou nom de fichier                     | catégorie | Description                                        |
| <ul> <li>Dolphins_720.wmv (1:46)</li> </ul> | Video     | Les dauphins pos<br>Et si oui <sub>e</sub> comment |
|                                             |           |                                                    |
|                                             |           |                                                    |
|                                             |           |                                                    |
|                                             |           |                                                    |
|                                             |           |                                                    |
|                                             | L         |                                                    |
|                                             |           |                                                    |
|                                             |           |                                                    |
|                                             |           |                                                    |

Notre fiche vidéo a bien été repérée dans la fenêtre des "**résultats de recherche**" sous la forme d'une liste avec la première colonne par défaut "**Titre ou nom de fichier**" ainsi que les deux colonnes que nous venons de créer : "**catégorie**" et "**Description**".

 Colonne "Description" : présente un résumé de la description contenue dans cette fiche.

 Colonne "catégorie" : nous avons choisi comme critère de recherce la catégrie "Video".

 Colonne "Titre ou nom de fichier" : dans cet exemple il s'agit du fichier "Dolphins\_720.wmv"

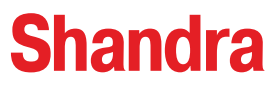

# II. Présentation de l'interface

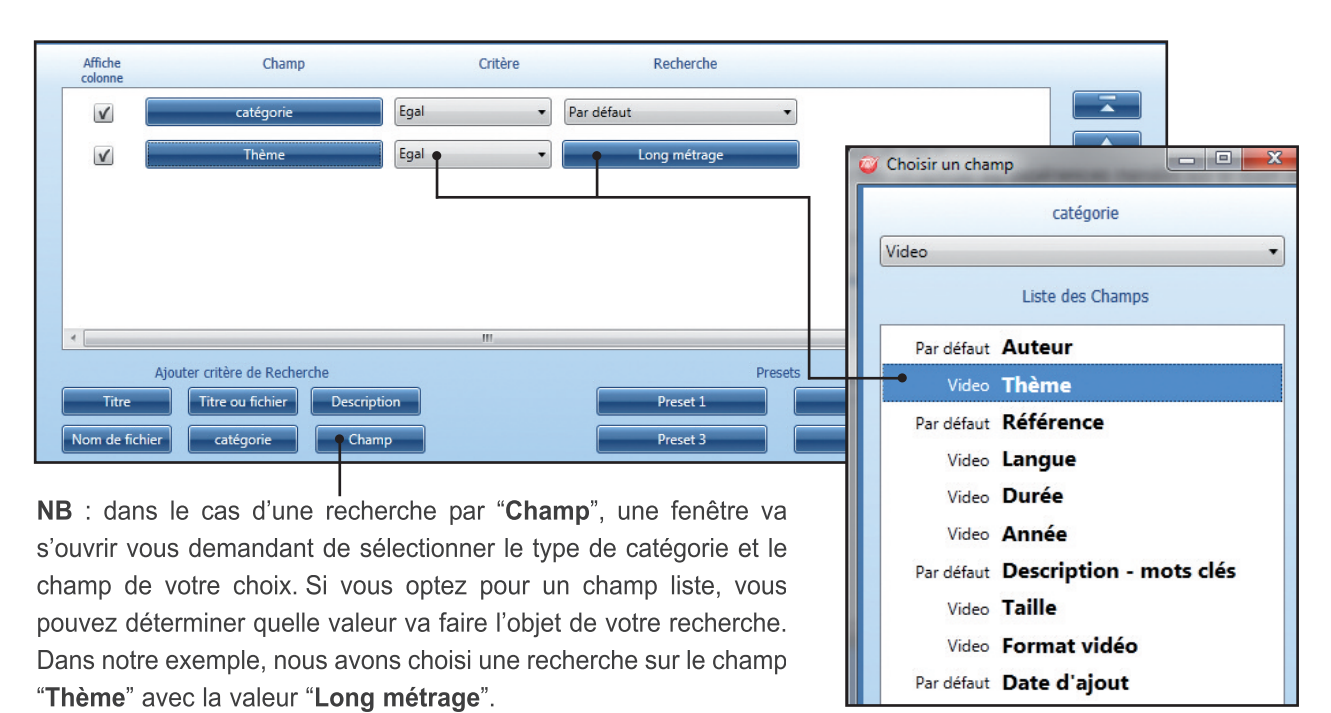

# 2. b. La fenêtre Bibliothèque / Recherche

Autre exemple : ci-dessous, nous allons faire une recherche globale afin de recenser toutes les fiches appartenant à la catégorie "Video". Cliquez sur le bouton "catégorie" puis définissez le critère "Egal" associé à "Video".

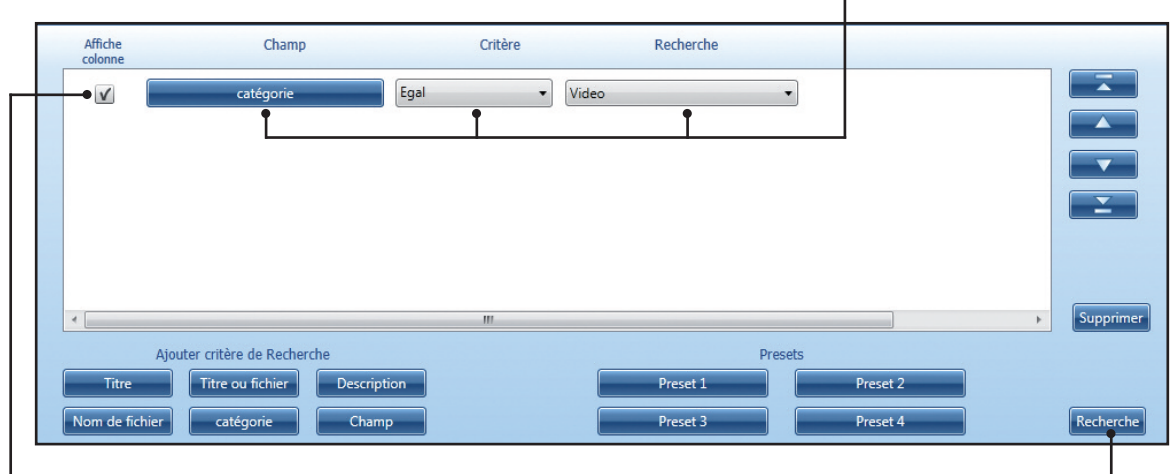

- Cochez la case "Affiche colonne" et lancez la recherche en cliquant sur le bouton "Recherche".

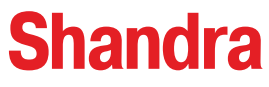

#### II. Présentation de l'interface

#### 2. b. La fenêtre Bibliothèque / Recherche

La fenêtre des "**résultats de recherche**" affiche la liste de toutes les fiches vidéo enregistrées dans la base de Shandra. Vous pouvez non seulement changer l'aspect de l'affichage, mais aussi trier et/ou filtrer votre recherche.

| Me | dias Recherche                |                               |
|----|-------------------------------|-------------------------------|
|    | Recherche                     |                               |
|    | Recherche sur champs 📳 🛃 💋    |                               |
|    | Titre ou nom de fichier 🕈 🕒 🗸 | <ul> <li>catégorie</li> </ul> |
| •  | Discoverers_720.wmv (2:31)    |                               |
|    | Dolphins_720.wmv (1:46)       | Video                         |
|    | HDFORUM_MASTERHD.wmv (1:23)   | Video                         |
|    | LewisClark_HiDef.wmv (3:33)   | Video                         |
|    | SuperSpeedway.wmv (2:00)      | Video                         |
|    |                               |                               |

Pour ce faire, cliquez sur la colonne de votre choix puis cliquez à nouveau avec le bouton droit de la souris sur le petit icône "**filtre**" afin d'accéder aux différentes fonctionnalités :

• "Tri croissant" et "Tri décroissant" : ordonne la liste des fiches trouvées par l'outil de recherche soit par ordre alphabétique ou inversement en fonction des informations contenues dans la colonne sélectionnée.

• **"Enlever le tri**" : réinitialise l'affichage par défaut de la liste des fiches trouvées par "Titre ou nom de fichier".

 "Afficher l'entête de groupement" : permet de – faire glisser une colonne de référence en tête des autres colonnes (ici : la colonne "Titre ou nom de fichier").

• "Groupement par cette colonne" : permet de regrouper au sein d'une colonne les autres colonnes liées à chaque fiche sous l'aspect visuel suivant. Le bouton "+" permet de visualiser les informations contenues dans les colonnes.

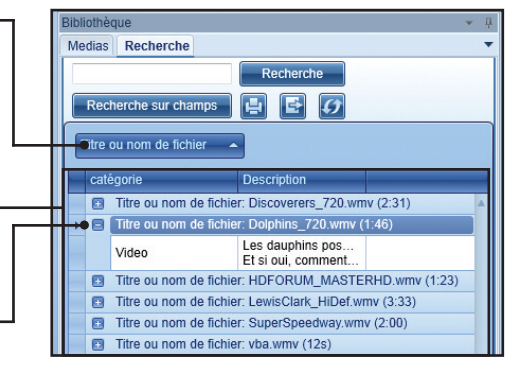

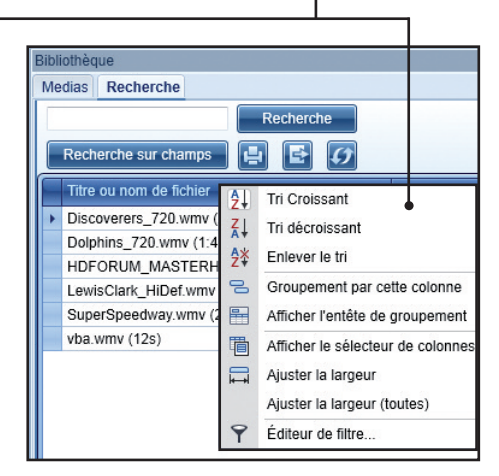

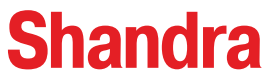

#### II. Présentation de l'interface

#### 2. b. La fenêtre Bibliothèque / Recherche

• "Affiche le sélecteur de colonne" : permet d'afficher une fenêtre flottante dans laquelle vous pouvez cliquez-déposer les colonnes de votre choix.

• **"Ajuster la largeur**" : permet d'ajouter la largeur de la colonne sélectionnée en fonction de son contenu textuel.

• "Ajuster la largeur (toutes)" : même fonctionnalité que la précédente mais appliquée sur toutes les colonnes.

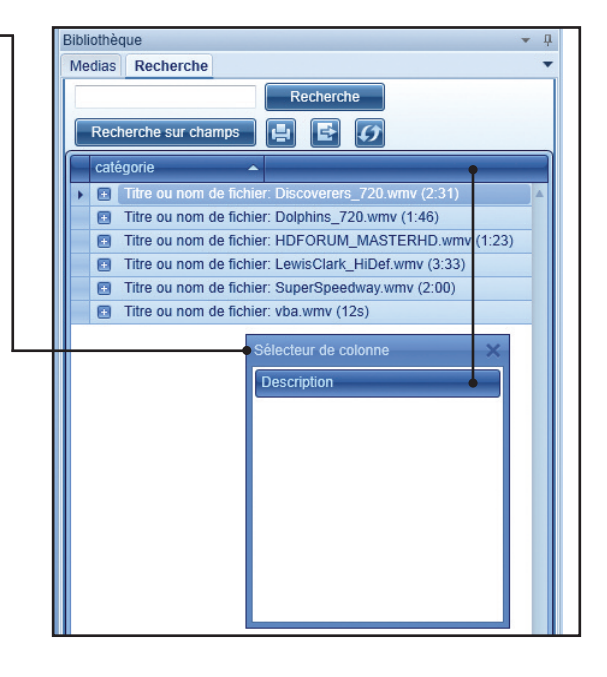

• "Editeur de filtres" : pour affiner avec précision votre recherche vous disposez de cette dernière fonction.

**Exemple d'utilisation :** nous allons exécuter un premier filtre dans notre recherche sur le champ **"Titre ou nom de fichier"** avec le critère **"Commence par**" la lettre **"D**".

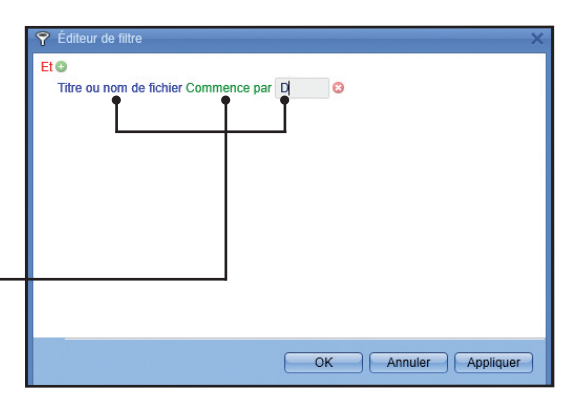

Puis en cliquant sur le bouton vert "+" nous allons ajouter un second filtre sur le champ "catégorie".

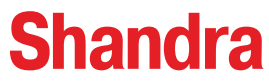

# II. Présentation de l'interface

# 2. b. La fenêtre Bibliothèque / Recherche

- Nous allons choisir le critère "Est égale à" et entrer la valeur "Video". Vous disposez d'un large choix de critères pour obtenir des recherches complexes ("Est égale à", "N'est pas égal à", "Est supérieure à", etc...). Ce menu déroulant est accessible sur les liens texte en vert.

**NB** : Pour supprimer une instruction de recheche cliquez sur le bouton rouge avec la croix.

|   | 9 é | Éditeur       | de filtre                         | ×                 | Bibliothèque                                                |   |
|---|-----|---------------|-----------------------------------|-------------------|-------------------------------------------------------------|---|
|   | EtC | )<br>Titre ou | nom de fichier Commence par D 🕄 🖝 |                   | Medias Recherche                                            |   |
|   | c   | atégori       | e Est égale à Video 😒             |                   | Recherche                                                   |   |
|   | ſ   | =             | Est égale à                       |                   | Recherche sur champs 📑 🚺                                    |   |
|   | T   | ≠             | N'est pas égal à                  |                   | Titre ou nom de fichier 🕆 🔺                                 |   |
|   |     | >             | Est supérieure à                  |                   | catégorie   Description                                     |   |
|   |     | ≥             | Est supérieure ou égale à         |                   | ■ Titre ou nom de fichier: Discoverers_720.wmv (2:31)       | - |
|   |     | <             | Est inférieure à                  |                   | ▶                                                           | ┥ |
|   |     | ≤             | Est inférieure ou égale à         | Annuler Appliquer | Video Les dauphins pos                                      |   |
| l | 4   | 4             | Est comprise entre                |                   | Et si oui, comment                                          |   |
|   |     | 14            | N'est pas entre                   |                   |                                                             |   |
|   |     | abc           | Contient                          | Validez ensuit    | uite votre recherche en cliquant sur le bouton              |   |
|   |     | acb           | Ne contient pas                   | "Appliquer".      |                                                             |   |
|   |     | [a]b          | Commence par                      |                   |                                                             |   |
|   |     | b [c]         | Se termine par                    | En conclusio      | on : au travers de cet exemple, nous retrouvons -           |   |
|   |     | a%c           | Egale à                           | dans la fenêtre   | re des " <b>résultats de la recherche</b> " uniquement deux |   |
|   |     | a%c           | N'est pas comme                   | fiches correspo   | ondant aux critères demandés à savoir : les fiches          |   |
|   |     | 0             | Est vide                          |                   | ondant aux chieres demandes, a savoir : les iches           |   |
|   |     | 0             | N'est pas vide                    | dont le "litre d  | ou le nom de fichier commence par la lettre "D"             |   |
|   |     | 000           | Est un de                         | et faisant parti  | tie de la catégaorie " <b>Vidéo</b> ".                      |   |
|   |     | 000           | Différente de                     |                   |                                                             |   |
|   |     | 0             | ls blank                          |                   |                                                             |   |
|   |     | 0             | ls not blank                      |                   |                                                             |   |

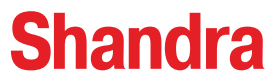

#### II. Présentation de l'interface

#### 3. a. La fenêtre Informations complètes / Principal

La fenêtre **"Informations complètes"** dispose de deux onglets **"Principal"** et **"Infos Fichier"**. L'onglet **"Principal"** permet de visualiser et de renseigner les fiches de Shandra. Elle se compose de 3 parties :

• Visualisation du média : emplacement réservé à la visualisation du média lié à la fiche (photo, vidéo, pdf...).

**O** Informations 1er niveau : ces informations sont identiques pour tout type de médias (vidéo, photo, etc...). Elles renseignent sur le titre du média, son appartenance à une catégorie, sa durée (dans le cas d'une vidéo), sa description (zone de saisie avec des outils de mise en page et de correction automatique), ainsi que la possibilité d'associer des fichiers attachés à chaque fiche (ici : rajout d'une image "DSC\_4600.JPG" pour complément de la fiche).

| Informations complètes                                                                                                    |                     |                                   | · · · · · · · · · · · · · · · · · · ·                                                                                                    |
|----------------------------------------------------------------------------------------------------|---------------------|-----------------------------------|----------------------------------------------------------------------------------------------------|
| Principal Infos Fichier                                                                                                    |                     |                                   |                                                                                                    |
|                                                                                                    |                     | Titre<br>catégorie<br>Description | PUB5000_169.wmv       Video       ▼       Durée       ▲ 0:00:43:06       ▲ □ ● ⊃ C       B       I       U       S       ✓       Publicité pneumatique - spécial temps pluie |
| Informations complètes     Principal     Infis Fichiers     Infis Fichiers        Infis Fichiers        Infis Fichiers           Infis Fichiers |                     |                                   |                                                                                                    |
| 3 Auteur                                                                                                    | Hervé Pichat        |                                   |                                                                                                    |
| Thème                                                                                                    | Publicité           | •                                 |                                                                                                    |
| Référence                                                                                                    | 535                 |                                   |                                                                                                    |
| Langue                                                                                                    | France              | •                                 |                                                                                                    |
| Durée                                                                                                    | 43 s                |                                   |                                                                                                    |
| Année                                                                                                    | 2009                |                                   |                                                                                                    |
| Description - mots clés                                                                                                    | publicité, pneus,   |                                   |                                                                                                    |
| Taille                                                                                                    | 720 x 576           |                                   |                                                                                                    |
| Format vidéo                                                                                                    | PAL                 | •                                 |                                                                                                    |
| Date d'ajout                                                                                                    | 09/02/2012 17:06:00 |                                   |                                                                                                    |
|                                                                                                    |                     |                                   |                                                                                                    |
|                                                                                                    |                     | Efface                            | er infos Appliquer                                                                                                    |

**O** Informations de 2nd niveau : Ces informations remplissent des champs liés à chaque "catégorie". Ces différents champs sont composables et modifiables à souhait par l'utilisateur. Pour construire les catégories, créer les champs qui leurs sont liés et, en cas de besoin, y associer des listes, allez dans l'onglet "Extras" puis bouton "Autre" dans le ruban du haut.

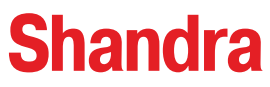

#### II. Présentation de l'interface

Dans cet exemple, le média choisi est une vidéo, vous disposez d'une interface de pilotage avec les boutons suivants : "Hi" ou "Lo" (permet de visualiser la version haute définition ou la version basse définition générée par Shandra), "aller au début" de la vidéo, "insérer un point d'entrée", "pause" et "lecture", "jouer la séquence entre le point d'entrée et le point de sortie", "insérer un point de sortie", "effacer les points d'entrée et de sortie", "aller à la fin de la vidéo".

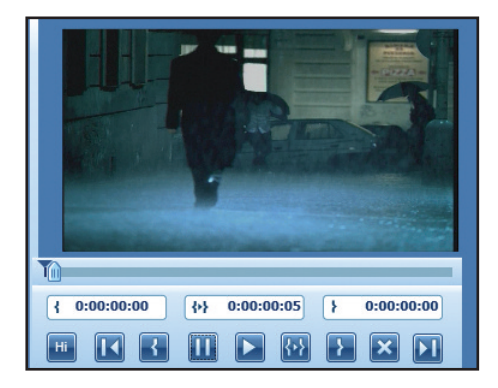

# 3. b. La fenêtre Informations complètes / Infos Fichier

Ce module vous informe sur les métadonnées de chaque fichier (emplacement et nom du fichier, date du dernier accès, taille du fichier, type de fichier, etc...). Dans le cadre d'un média vidéo, un bouton "**Absent**" vous informe qu'il n'existe pas de version basse définition de cette vidéo. Dans ce cas un bouton "**Créer basse définition**" vous permet de générer une vidéo basse définition pour une exploitation de Shandra compatible avec les réseaux.

| Informations | complètes             |                                                                             | Ŧ |
|--------------|-----------------------|-----------------------------------------------------------------------------|---|
| Principal    | Infos Fichier         |                                                                             |   |
|              | Fichier basse d       | léfinition Absent Créer basse definition Choisir fichier Ouvrir emplacement | t |
|              |                       | Paramètres généraux                                                         | * |
|              | Nom du fichier        | C:\shandra\videos\videos\PUB5000_169.wmv                                    |   |
|              | Durée                 | 00:00:43.240                                                                |   |
|              | Titre                 |                                                                             |   |
|              | Sous Titre            |                                                                             |   |
|              | Commentaires          |                                                                             |   |
|              | Artistes              |                                                                             |   |
|              | Année                 |                                                                             |   |
|              | Genre                 |                                                                             |   |
|              | Editeur               |                                                                             |   |
|              | Editeur               |                                                                             |   |
|              | Compositeurs          |                                                                             |   |
|              | Chefs d'orchestre     |                                                                             |   |
|              | battements par minute |                                                                             |   |
|              | Encodé par            |                                                                             |   |
|              | Date dencodage        | UTC 2005-05-13 08:11:53.343                                                 |   |
|              | Date de création      | 2012-02-09 17:06:08.931                                                     |   |
|              | Date de modification  | 2005-05-13 09:20:27.000                                                     |   |
|              | Size                  | 22.85 MiB                                                                   |   |
|              | Format                | Windows Media                                                               |   |
|              | Overall bit rate mode | Constant                                                                    |   |
|              |                       |                                                                             |   |

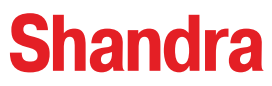

#### III. Principe de fonctionnement

Le système de classification des différents éléments dans Shandra est conçu sous la forme de fiches. La création d'une fiche repose sur 3 notions complémentaires :

**1. Les Catégories** : permettent d'organiser un classement de premier niveau des différents médias que vous souhaitez renseigner. Nous allons par exemple classer nos fiches en fonction du type de fichiers. Pour ceci nous allons créer les catégories suivantes : "Video", "Photo", "Son" et "Document".

**2. Les champs** : chaque catégorie est composée d'un certain nombre de champs destinés à être renseignés par l'utilisateur. Chaque champ est défini en fonction de son type (chaîne, date, liste, nombre entier, etc...). Un champ peut être spécifique à une catégorie ou commun à plusieurs catégories (dans le cas où il sera inclus dans la catégorie "Par défaut").

**3. Les listes** : afin de faciliter grandement la saisie d'une fiche, vous pouvez attribuer à un champ une liste de données pré-enregistrées ("champ liste" ou "champ multi liste").

**Exemple** : afin de renseigner nos fiches attribuées à la catégorie "Photo", nous alllons créer les champs suivants : "auteur", "référence", "thème", "description", "date d'ajout", "taille", "résolution", "format de fichier", "diaporama" et "nombre". Le tableau ci-dessous représente la hiérarchie des catégories, des champs, puis des listes associées à certains champs. Dans cet exemple, le champ "**Thème**" est lié à un champ liste regroupant les thèmes suivants : "abstrait", "architecture", "faune et flore", etc... Nous allons prendre le cas où nous souhaitons référencer une photo de paysage, ce qui nous donnerait la classification suivante :

| CATÉGORIES | CHAMPS            | LISTES            |
|------------|-------------------|-------------------|
| Video      | Auteur            | Abstrait          |
| Photo      | Référence         | Architecture      |
| Son        | Thème             | Faune et flore    |
| Document   | Description       | Fonds et textures |
|            | Date d'ajout      | Gastronomie       |
|            | Taille            | Humain            |
|            | Résolution        | Objets            |
|            | Format de fichier | Paysage           |
|            | Diaporama         | Sport et loisirs  |
|            | Nombre            | Transport         |
|            |                   | Autre             |

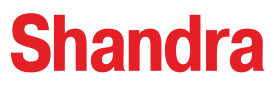

#### IV. Gestion des Catégories

Afin de découvrir le logiciel, nous allons appliquer l'exemple théorique du tableau précédent dans Shandra. La première étape consiste à créer nos catégories "Vidéo", "Photo", "Son" et "Document".

• Pour ce faire aller dans l'onglet "**Extras**" puis cliquez sur le bouton "**Autre**", choisissez dans le menu déroulant "**Gestion des Catégories**".

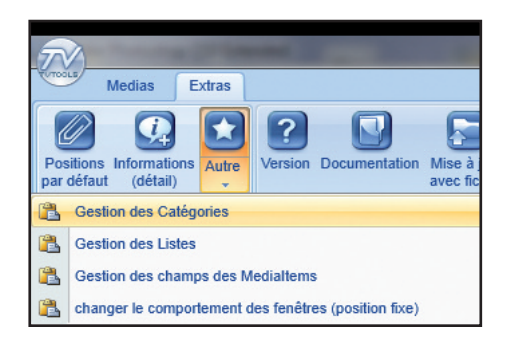

Dans la fenêtre "**Gestion des Catégories**" vous disposez d'un nombre de 20 catégories nommées par défaut "Cat1", "Cat2", "Cat3", etc...". Vous avez également accès à une catégorie particulière en tête de liste intitulée "Par défaut". Le principe étant que les champs composant cette catégorie vont être communs à toutes les autres catégories. Ceci afin d'éviter de les re-saisir. Attention la catégorie "Par défaut" ne peut se renommer.

| ion des Catégories                                                                                                    |    |                                |                                   |  |  |
|----------------------------------------------------------------------------------------------------|----|--------------------------------|-----------------------------------|--|--|
| Par défaut<br>Video<br>Photo<br>Son<br>Cat4<br>Cat5<br>Cat6<br>Cat7<br>Cat8<br>Cat9<br>Cat10<br>Premier Monter Descendre Demier | Nu | Nom<br>néro d'ordre<br>Couleur | Document<br>0<br>Modifier couleur |  |  |
| Nombre de catégories à afficher <u>16</u><br>Enregistrer les Modifications                                                      |    |                                |                                   |  |  |

**②** Dans la liste des catégories, cliquez la ligne de votre choix (ici : "Cat4") puis entrez le nom de votre nouvelle catégorie dans la partie de droite de la fenêtre. Renouvelez autant de fois que nécessaire cette opération pour construire toutes vos catégories.

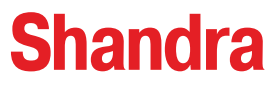

# IV. Gestion des Catégories

• Vous pouvez attribuer à chaque catégorie une couleur spécifique pour un classement plus distinct dans la fenêtre "Bibliothèque".

|                                                   |         | Nom            | Document         |          |            |  |
|---------------------------------------------------|---------|----------------|------------------|----------|------------|--|
| Par défaut                                        |         | Numéro d'ordre | 0                |          |            |  |
| Video                                             |         |                |                  |          |            |  |
| Photo                                             |         | Couleur        | Modifier couleur |          |            |  |
| Son                                               | E       |                |                  | <u> </u> | •          |  |
| Cat4                                              |         |                |                  |          | to use the |  |
| Cats                                              |         |                |                  | There C  |            |  |
| Cate                                              |         |                |                  |          |            |  |
| Cat/                                              |         |                |                  |          |            |  |
| Cat8                                              |         |                |                  |          |            |  |
| Cat9                                              |         |                |                  |          |            |  |
| Catlo                                             | •       |                |                  | Standard | Colors     |  |
| Premier Monter Descendre                          | Dernier |                |                  |          |            |  |
|                                                   |         |                |                  | М        | ore Colors |  |
|                                                   |         |                |                  |          |            |  |
|                                                   |         |                |                  |          |            |  |
| <ul> <li>Nombro do catógorios à affici</li> </ul> | nor d   |                |                  |          |            |  |
| Nombre de categories a arrici                     | 4       |                |                  |          |            |  |
| Enregistrer les Modifications                     | 5       |                |                  |          |            |  |
|                                                   |         |                |                  |          |            |  |
|                                                   |         |                |                  |          |            |  |
|                                                   |         |                |                  |          |            |  |

• Vous pouvez positionner vos catégories dans l'ordre de votre choix avec les boutons suivants : "Premier" (passe la catégorie sélectionnée en tout début de liste), "Monter" (monte la catégorie d'un niveau dans la liste), "Descendre" (descend d'un niveau) et "Dernier" (Descend la catégorie en bas de la liste).

Ovus pouvez limiter le nombre de catégories à afficher dans la liste afin de rendre invisible les catégories non actives dans votre classement. Nous allons mettre le chiffre "4" qui correspond aux catégories : "Video", "Photo", "Son" et "Document". Cette modification sera prise en compte au prochain redémarrage de Shandra.

NB : La catégorie "Par défaut" n'est pas prise en compte dans la liste des catégories à afficher.

 O Une fois toutes vos catégories créées, cliquez sur le bouton "Enregistrer les Modifications" puis fermez la fenêtre (croix rouge en haut à droite).

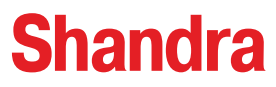

#### V. Gestion des Champs

Nous allons ensuite définir la liste des champs pour chacune de nos catégories.

Pour ce faire, allez dans l'onglet "Extras" puis cliquez sur le bouton "Autre", choisissez dans le menu déroulant "Gestion des Champs des Medialtems".

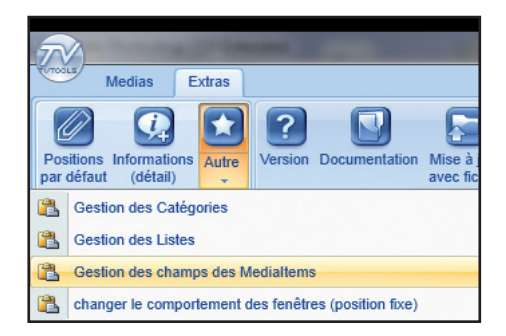

Dans la fenêtre "Gestion des Champs" vous retrouvez sous forme de menu déroulant les 4 catégories que nous venons de créer ainsi que la catégorie "Par défaut". Vous pouvez éditer ou supprimer les champs par défaut et aussi en créer de nouveaux avec les boutons "Nouveau", "Edition" et "Supprimer".

| Gestion des champs  catégorie  Par défaut Liste des Champs  Par défaut Auteur Par défaut Auteur Par défaut Référence Par défaut Description - mots clés  Par défaut Nouveau champ | Premier         Monter         Descendre         Dernier |
|----------------------------------------------------------------------------------------------------|----------------------------------------------------------|
| Nouveau Edition Supprimer                                                                                                    | Descendre                                                |
| Enregistrer les Modifications                                                                                                    | Dernier                                                  |

O Dans cet exemple nous allons commencer à alimenter les champs de la catégorie "Par défaut".
 Pour ceci nous nous contenterons de créer 4 champs "Auteur", "Référence", "Description - mots clés" et "date d'ajout". En cliquant sur le bouton "Nouveau" vous pouvez effectuer la saisie d'un champ (ici le champ "date d'ajout").

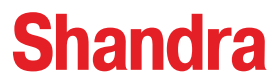

#### V. Gestion des Champs

• Nous allons attribuer à chacun des champs un "**type de champ**" dans la partie droite de la fenêtre "**Gestion des champs**". Par défaut chaque nouveau champ créé est en type "chaîne".

| 🦁 Gestion des champs                                                                                                    |                                                                                                    |              | - <b>X</b> |
|----------------------------------------------------------------------------------------------------|----------------------------------------------------------------------------------------------------|--------------|------------|
| Catégorie Par défaut Liste des Champs Par défaut Auteur Par défaut Auteur Par défaut Référence Par défaut Description - mots clés Par défaut Date d'ajout Nouveau Edition Supprimer | type Chaine<br>Chaine<br>Entier<br>Date<br>Liste<br>Multi Liste<br>date de C<br>date de N<br>Bool (par<br>Memo (Tre<br>Entier + o | Date d'ajout |            |
| Enregistrer les Modifications                                                                                                    |                                                                                                    |              |            |

En cliquant sur le bouton lié au type de champs, vous pouvez choisir parmi 11 types :

- Chaîne : chaîne de caractères simples.
- Entier : propriété numérique simple.
- Date : ajout d'une date de type "14/02/2012" par l'intermédiaire d'un calendrier.
- Liste : ajout d'un champ liste (généré à partir de la fenêtre "Gestion des Listes").
- Multi Liste : ajout d'un champ liste avec la possibillité d'ajouter à volonté des valeurs directement depuis la fenêtre d'informations des fiches.
- date de création : renseigne sur la date de création de la fiche sous la forme date et heure comme suit : "07/10/2010 à 10:00:00"
- date de modification : renseigne sur la date de la dernière modification apportée sur la fiche et enregistrée par l'utilisateur.
- **Bool** (par défaut oui) et **Bool** (par défaut non) : permet d'avoir des cases à cocher avec les propriétés booléennes ayant les valeurs "oui" (case cochée) ou "non" (case à cocher).
- Memo : permet l'édition d'une grande zone de saisie de texte.

• Entier + ordre : fonction spéciale de propriété numérique. Cette fonction est liée à un numéro d'ordre définit par défaut dans la fenêtre "Gestion des Catégories".

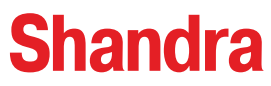

# V. Gestion des Champs

| Ø Gestion des champs               |                                |  |
|------------------------------------|--------------------------------|--|
| catégorie<br>Par défaut 🔹          |                                |  |
| Liste des Champs                   |                                |  |
| Par défaut Auteur                  |                                |  |
| Par défaut Référence               | Date d'ajout                   |  |
| Par défaut Description - mots clés | type date de Création 🔻        |  |
| Par défaut Date d'ajout            | Sécurité                       |  |
|                                    |                                |  |
|                                    | Premier                        |  |
|                                    | Monter<br>Descendre<br>Derrier |  |
| Nouveau Edition Supprimer          |                                |  |
| Enregistrer les Modifications      |                                |  |

I

| Nous allons maintenant assigner les champs pour          |
|----------------------------------------------------------|
| les autres catégories que celle "Par défaut". Allez dans |
| le menu déroulant pour choisir une autre catégorie.      |

| ĺ | 🥥 Gestio | n des champs                       |
|---|----------|------------------------------------|
|   |          | catégorie                          |
| l |          | Par défaut 🔹                       |
| I |          | Par défaut                         |
| ľ | -•       | Video<br>Photo<br>Son<br>Document  |
| İ |          | Par défaut Référence               |
| l |          | Par défaut Description - mots clés |
|   |          | Par défaut Date d'ajout            |
|   |          |                                    |

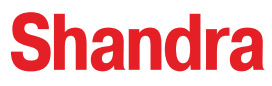

# V. Gestion des Champs

| catégorie                           |                                |
|-------------------------------------|--------------------------------|
|                                     |                                |
| Liste des Champs                    |                                |
| Par défaut <b>Auteur</b>            | Nouveau champ                  |
| Par défaut Reference                |                                |
| Par default Description - mots cles | type Chaine •                  |
|                                     | Sécurité                       |
|                                     | Premier                        |
| Nouveau Edition Supprimer           | Monter<br>Descendre<br>Dernier |
| Enregistrer les Modifications       |                                |

Dans cet exemple nous allons créer la liste des champs déjà liés à la catégorie "Video". Nous prévoyons d'avoir 10 champs en totalité dont les 4 champs faisant partie de la "Catégoie par défaut". Cliquez sur le bouton "Nouveau" pour rajouter un champ à la liste.

Nous avons ajouté 6 nouveaux champs spécifiques à cette nouvelle catégorie "Video". Ces champs sont les suivants : "Thème", "langue", "Durée", "Année", "Taille" et "Format vidéo". Vous pouvez à ce stade ordonner à votre grè tous les champs dans la liste avec les boutons "Premier", "monter", "Descendre" et "Dernier". Cliquez ensuite sur le bouton "Enregistrez les modifications" afin de valider les changements. Fermez la fenêtre.

| Liste des Champs |                         |  |  |  |  |
|------------------|-------------------------|--|--|--|--|
| Par défaut       | Auteur                  |  |  |  |  |
| Video            | Thème                   |  |  |  |  |
| Par défaut       | Référence               |  |  |  |  |
| Video            | Langue                  |  |  |  |  |
| Video            | Durée                   |  |  |  |  |
| Video            | Année                   |  |  |  |  |
| Par défaut       | Description - mots clés |  |  |  |  |
| Video            | Taille                  |  |  |  |  |
| Video            | Format vidéo            |  |  |  |  |
| Par défaut       | Date d'ajout            |  |  |  |  |

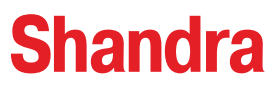

# VI. Gestion des Listes

Certains champs vont utiliser des "listes", nous allons créer les différentes listes dont nous avons besoin pour enrichir notre classement.

Pour ce faire, allez dans l'onglet "Extras" puis cliquez sur le bouton "Autre", choisissez dans le menu déroulant "Gestion des Listes".

| 5    |                                                      |  |  |  |  |  |
|------|------------------------------------------------------|--|--|--|--|--|
| 0000 | Medias Extras                                        |  |  |  |  |  |
| Pos  | itions Informations Autre<br>défaut (détail)         |  |  |  |  |  |
|      | Bestion des Catégories                               |  |  |  |  |  |
|      | Gestion des Listes                                   |  |  |  |  |  |
|      | Gestion des champs des Medialtems                    |  |  |  |  |  |
|      | changer le comportement des fenêtres (position fixe) |  |  |  |  |  |

Dans la fenêtre "Gestion des listes" vous disposez de 40 listes vierges. Cliquez sur "Liste1" puis entrez un nouveau nom à cette liste dans la partie de droite.

| Gestion des Listes                  |   | -                 |             | an America           |          |
|-------------------------------------|---|-------------------|-------------|----------------------|----------|
| Liste1                              | ^ | Nom de la Liste   | Thème video | )                    |          |
| Liste 2                             |   | Valeur par défaut | non défini  | Sélectio             | onne     |
| Liste 3                             | - | type              | 0           | classemer            | nt O     |
| Liste4                              |   |                   |             | Elements de la Liste |          |
| Liste 5                             | E |                   | Nouvel élér | ment                 |          |
| Liste 6                             |   |                   |             | 1                    |          |
| Liste7                              |   |                   |             |                      |          |
| Liste8                              |   |                   |             |                      |          |
| Liste9                              |   |                   |             |                      |          |
| Liste10                             |   |                   |             |                      |          |
| Liste11                             | - |                   |             |                      |          |
| Edition                             |   |                   |             |                      |          |
| Appuyer sur F2 pour éditer un champ |   |                   |             |                      |          |
| Enregistrer les Modifications       |   |                   |             |                      |          |
|                                     |   |                   | Nouveau     | Edition              | upprimer |
|                                     |   |                   |             |                      |          |

Cliquez sur le bouton "Nouveau" puis saisissez le texte dans la case "Nouvel élément". Validez par "Entrée" pour insérer le nouvel élément dans la liste. Renouvellez l'opération autant de fois que nécessaire.

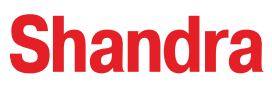

#### VI. Gestion des Listes

Dans notre exemple, nous souhaitons construire une liste intitulée "Thème video" composée des 6 éléments "Court métrage", "Documentaire", "Long métrage", "Publicité", "Reportage" et "Talk show". Vous pouvez déterminer quelle sera la valeur par défaut en sélectionnant un élement de la liste puis en cliquant sur le bouton "Sélectionne". Dans cet exemple nous avons choisit "Court métrage" comem valeur par défaut.

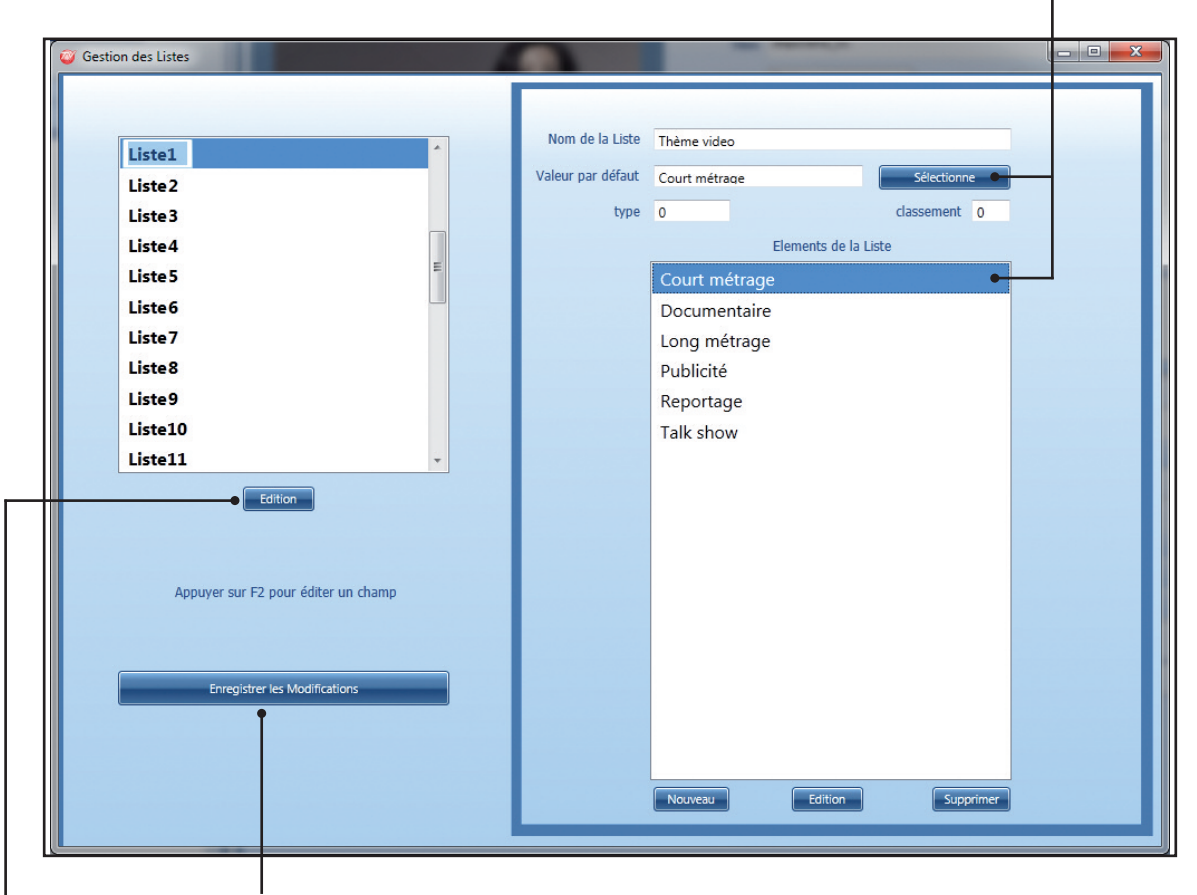

Pour mettre à jour ces informations cliquez sur une autre liste dans la partie de gauche afin de la compléter à son tour ou cliquez sur le bouton "Enregistrez les modifications" avant de fermer la fenêtre.

**NB**: Vous pouvez également renommer une liste dans la partie de gauche en cliquant sur le bouton "**Edition**".

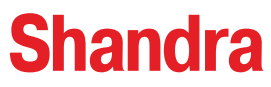

# VI. Gestion des Listes

Pour finaliser la construction de notre classement de fiches, nous allons assigner les listes aux champs correspondants. Pour ceci, retournez dans la fenêtre "Gestion des champs". Dans notre exemple choisissons la catégorie "Video" puis le champ "Thème". Dans la partie de droite sélectionnez le type de champ en mode "Liste" qu'il convient d'associer à "Thème".

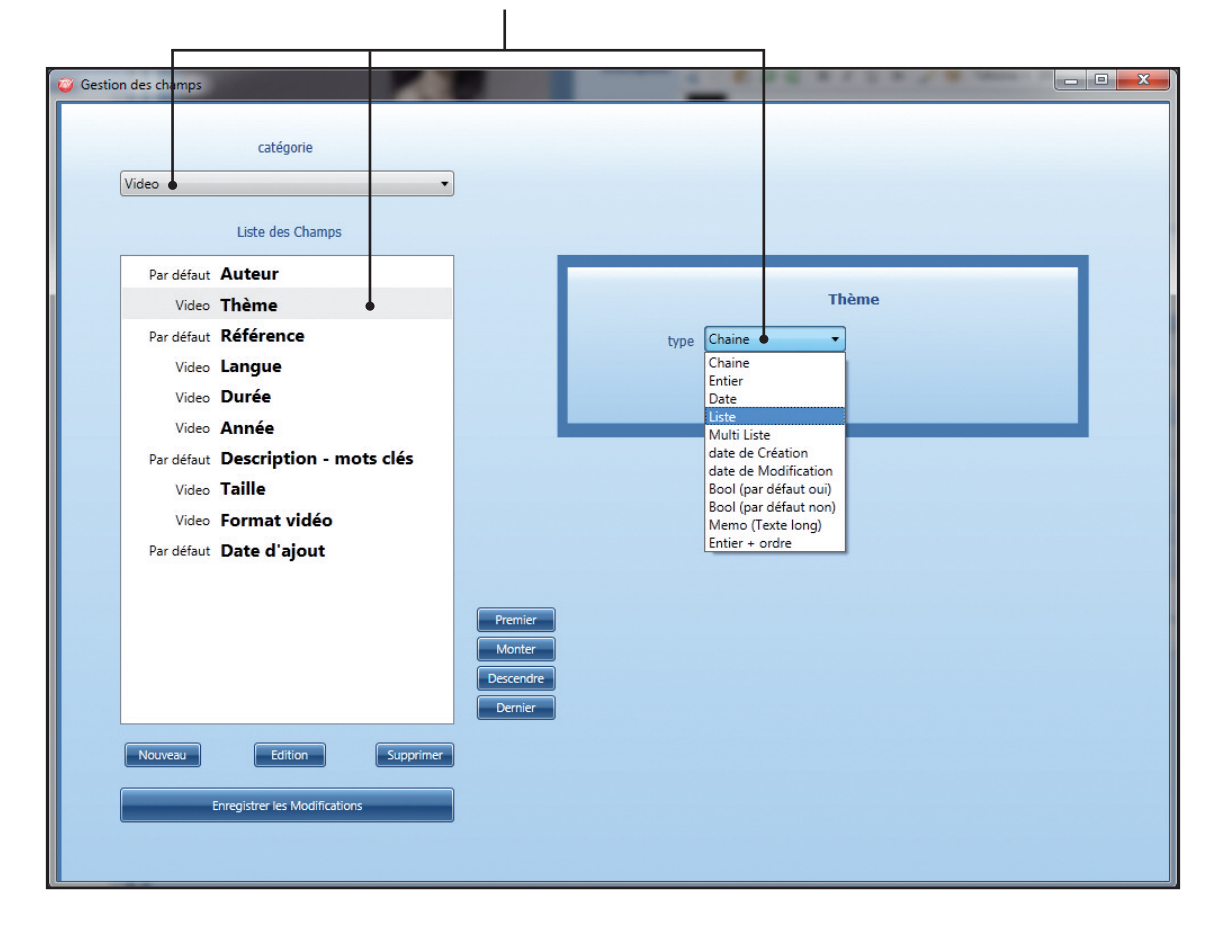

Choisissez ensuite la liste intitulée "Thème video" pour l'associer au champ "Thème".
 Faites de même pour chacun de vos champs listes.

| type Liste 🔻 | Thème video        |
|--------------|--------------------|
|              | Thème video 🛛 🕴    |
| Sécurité     | Résolution         |
| Jecunic      | Format vidéo       |
|              | Format de fichiers |
|              | Nombre             |

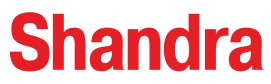

# VII. Créer une fiche

# 1. Ajout d'une fiche vidéo

A titre d'exemple, nous avons choisi d'inclure dans la Catégorie "**Video**" 3 champs liste ("Thème video", "Langue" et "Format vidéo") afin qu'elle réponde au tableau ci-dessous :

| CHAMPS       | TYPE DE CHAMP    | NOM DE LISTE   | VALEUR *            |
|--------------|------------------|----------------|---------------------|
| Auteur       | Chaîne           | -              | Luc MARTIN          |
| Thème        | Liste            | "Thème video"  | Court métrage       |
|              |                  |                | Documentaire        |
|              |                  |                | Long métrage        |
|              |                  |                | etc                 |
| Référence    | Entier           | -              | 512                 |
| Langue       | Liste            | "Langue"       | Finlande            |
|              |                  |                | France              |
|              |                  |                | Italie              |
|              |                  |                | etc                 |
| Durée        | Chaîne           | -              | 53 mn               |
| Année        | Entier           | -              | 2010                |
| Description  | Chaîne           | -              | dauphins, conscie   |
| Taille       | Chaîne           | -              | 1920 x 1080         |
| Format vidéo | Liste            | "Format vidéo" | PAL                 |
|              |                  |                | • HD 720            |
|              |                  |                | HD 1080             |
|              |                  |                |                     |
| Date d'ajout | Date de création | -              | 09/02/2012 17:00:00 |

\* Exemple de renseignements apportés par l'utilisateur sur une fiche vidéo.

Exemple de valeurs choisies par l'utilisateur dans les 3 champs liste.

□ Champs liste

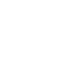

Dans l'onglet "Médias" cliquez sur le bouton "Importer", sélectionnez la vidéo de votre choix puis validez par "ouvrir".

• Une fenêtre de validation de l'import apparaît. Vous pouvez vérifier que vous importez la bonne vidéo dans le bon dossier de la "**Bibliothèque**". Cliquez sur "**Oui**" pour valider.

**NB** : Une fenêtre de "Gestion de transferts" s'ouvre. Cette procédure permet d'indexer le fichier dans la base de Shandra, de créer des vignettes ainsi que des fichiers basse définition (pour les vidéos). Cette fenêtre disparaîtra automatiquement dès que l'opération sera effectuée.

# VII. Créer une fiche

Maintenant que nous avons défini la structure de notre catégorie "Video", nous allons importer une nouvelle vidéo dans Shandra et compléter sa fiche d'informations.

Dans la fenêtre "Bibliothèque", sélectionnez le dossier -"videos".

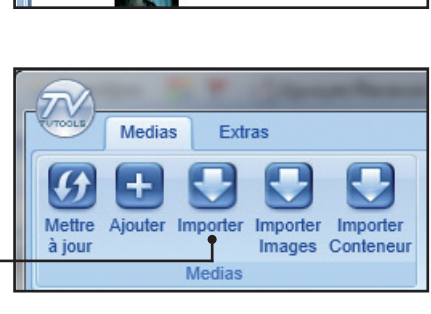

Voulez vous importer

C:\tvtools\videos\wmv-720p\Dolphins\_720.wmv

dans le directory videos?

Nor

TVTools

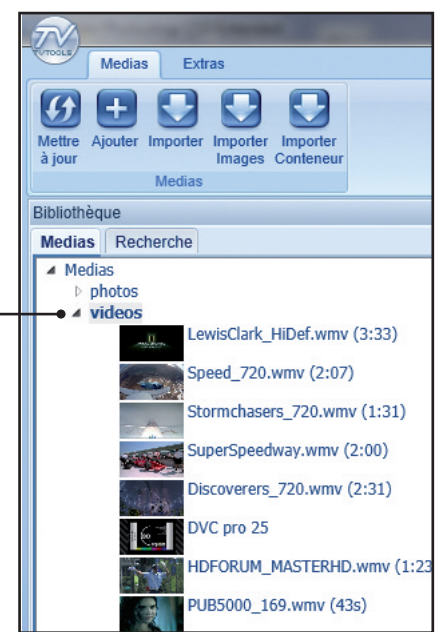

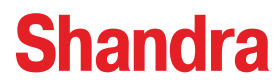

Système Hypertexte d'Archivage et de Numérisation Des Ressources Audiovisuelles

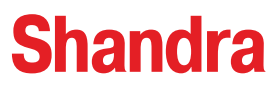

# VII. Créer une fiche

L

O Dans la fenêtre "Bibliothèque" cliquez sur la vignette de votre vidéo puis alimentez le contenu de la nouvelle fiche dans la fenêtre "Informations complètes".

| Informations complètes • * X |                                                                                                    |            |  |  |
|------------------------------|----------------------------------------------------------------------------------------------------|------------|--|--|
| Principal Infos Fichier      |                                                                                                    |            |  |  |
|                              | Titre       Dolphins_720.wmv         catégorie       Video       Durée       0:01:46:00         Description       Image: Construction of the second second | e<br>uprès |  |  |
|                              | 0:00     Fichiers       Attachés                                                                                                    |            |  |  |
| Auteur                       | Luc MARTIN                                                                                                    |            |  |  |
| Thème                        | Court métrage 🔹                                                                                                    |            |  |  |
| Référence                    | 512                                                                                                    |            |  |  |
| Langue                       | France                                                                                                    |            |  |  |
| Durée                        | 1mn 46s                                                                                                    |            |  |  |
| Année                        | 2011                                                                                                    |            |  |  |
| Description - mots clés      | dauphins, conscience de soi, Diana Reiss, éthologie cognitive, intelligence animale, test du miroir                                                                                                    |            |  |  |
| Taille                       | 1280x720                                                                                                    |            |  |  |
| Format vidéo                 | HD 720                                                                                                    |            |  |  |
| Date d'ajout                 | 15/02/2012 11:32:00                                                                                                    |            |  |  |
|                              | Effacer infos Applic                                                                                                    | uer •      |  |  |

Vous retrouvez dans la partie basse les différents champs que nous venons de créer dans l'ordre que nous avons déterminé. Les champs "Liste" sont identifiés par des boutons nominatifs avec une liste déroulante visible au clic.

● Complétez chacun des champs puis cliquez sur le bouton "Appliquer" pour enregistrer les informations que vous venez de saisir.

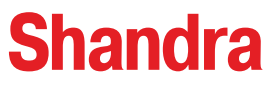

# VII. Créer une fiche

# 2. Ajout d'une fiche photo

Nous allons construire la catégorie "Photo" sur le même principe que la catégorie "Video". Nous allons imaginer la fiche conformément au tableau ci-dessous :

| CHAMPS            | TYPE DE CHAMP    | NOM DE LISTE         | VALEUR *            |
|-------------------|------------------|----------------------|---------------------|
| Auteur            | Chaîne           | -                    | Eric Morin          |
| Thème             | Liste            | "Thème photo"        | Objets              |
|                   |                  |                      | Paysage             |
|                   |                  |                      | Sport et loisirs    |
|                   |                  |                      | etc                 |
| Référence         | Entier           | -                    | 110                 |
| Description       | Chaîne           | -                    | lac émeraude, cana  |
| Taille            | Chaîne           | -                    | 1600 x 1200         |
| Résolution        | Liste            | "Résolution"         | 300 dpi             |
|                   |                  |                      | ▶ 72 dpi            |
|                   |                  |                      |                     |
| Format de fichier | Liste            | "Format de fichiers" | ▶ jpeg              |
|                   |                  |                      | pdf                 |
|                   |                  |                      | png                 |
|                   |                  |                      | etc                 |
| Diaporama         | Bool             | -                    | Non                 |
| Nombre            | Entier           | -                    | 1                   |
| Date d'ajout      | Date de création | -                    | 15/02/2012 15:42:00 |

\* Exemple de renseignements apportés par l'utilisateur sur une fiche photo.

• Exemple de valeurs choisies par l'utilisateur dans les 3 champs liste.

Champs liste

Dans cet exemple nous avons besoin de 10 champs dont les 4 champs faisant partie de la "Catégoie par défaut". Ces champs sont les suivants : "Auteur", "Thème", "Référence", "Description", "Taille", "Résolution", "Format de fichier", "Diaporama", "Nombre" et "Date de création".

**NB** : Pour paramétrer les différents types de champs et y associer des listes effectuez la même méthode que pour la catégorie "Video".

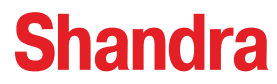

# VII. Créer une fiche

Conformément au précédent tableau, dans la fenêtre "**Gestion des champs**" nous obtenons la structure de la catégorie "Photo" sous la présentation suivante :

| Gestion des champs<br>catégorie<br>Photo<br>Liste des Champs                                                                                                    |                                           |
|----------------------------------------------------------------------------------------------------|-------------------------------------------|
| Par défautAuteurPhotoThèmePar défautRéférencePar défautDescription - mots clésPhotoTaillePhotoRésolutionPhotoFormat de fichierPhotoDiaporamaPhotoNombrePar défautDate d'ajout | Auteur<br>type Chaine<br>Sécurité         |
| Nouveau Edition Supprimer<br>Enregistrer les Modifications                                                                                                    | Premier<br>Monter<br>Descendre<br>Dernier |

 Dans la fenêtre "Bibliothèque", sélectionnez le dossier – "photos".

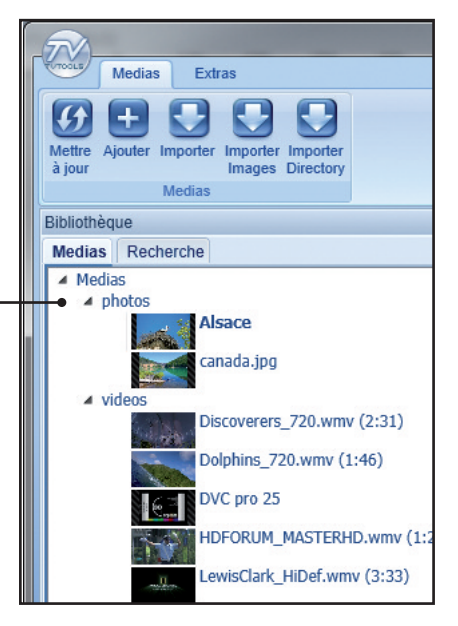

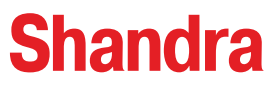

# VII. Créer une fiche

Dans l'onglet "Medias" cliquez sur le bouton "Importer", puis sélectionnez l'image de votre choix. Validez par "ouvrir".

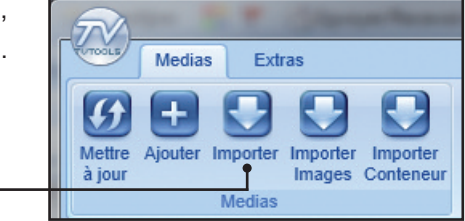

Obans la fenêtre d'importation cliquez sur "Oui" pour valider votre import dans le dossier "photos".

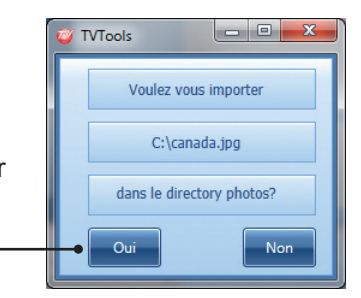

| Informations complètes  |                                 |                                                             |                                                                                                    |
|-------------------------|---------------------------------|-------------------------------------------------------------|----------------------------------------------------------------------------------------------------|
| Principal Infos Fichier |                                 |                                                             |                                                                                                    |
| Principal Infos Fichier |                                 | Titre<br>• catégorie<br>Description<br>Fichiers<br>Attachés | canada.jpg Photo Durée  0:00:00:00 Durée  0:00:00:00 Durée  0:00:00 Durée  0:00:00 Durée |
| Auteur                  | Eric MORIN                      |                                                             |                                                                                                    |
| Thème                   | Paysage                         | •                                                           |                                                                                                    |
| Référence               | 110                             |                                                             |                                                                                                    |
| Description - mots clés | canada, lac d'émeraude, voyage, |                                                             |                                                                                                    |
| Taille                  | 1600 x 1200                     |                                                             | -                                                                                                    |
| Résolution              | 72 dpi                          | -                                                           |                                                                                                    |
| Format de fichier       | jpeg                            | •                                                           |                                                                                                    |
| Diaporama               |                                 |                                                             |                                                                                                    |
| Nombre                  | 1                               |                                                             |                                                                                                    |
|                         |                                 |                                                             |                                                                                                    |
|                         |                                 |                                                             | Effacer infos Appliquer                                                                                                    |
|                         |                                 |                                                             |                                                                                                    |

O Dans la fenêtre "Informations complètes", vérifiez que la fiche est bien identifiée dans la catégorie "Photo". Puis renseignez chacun des champs. Cliquez sur le bouton "Appliquer" pour valider vos modifications.

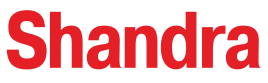

#### VII. Créer une fiche

#### 3. Ajout d'un dossier d'images

Vous pouvez également importer un dossier avec plusieurs images dans Shandra en tant que diaporama.

• Pour ce faire dans l'onglet "**Medias**" cliquez sur le bouton "**Importer Images**", sélectionnez le dossier de votre choix et validez en cliquant sur le bouton "**Sélectionner un dossier**".

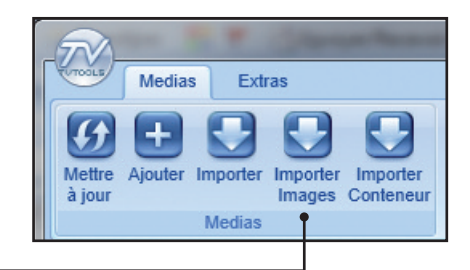

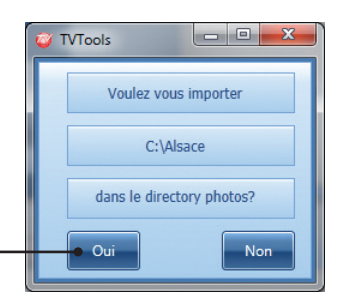

Oliquez sur "Oui" dans la fenêtre d'importation.

• Ensuite indiquez un nom pour cette nouvelle fiche dans la fenêtre ci-contre. Validez par "**OK**".

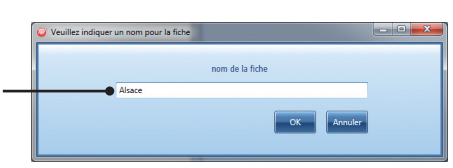

Sélectionnez dans votre dossier d'images celle qui est suffisamment représentative afin de servir de vignette au diaporama. Validez par "Ouvrir".

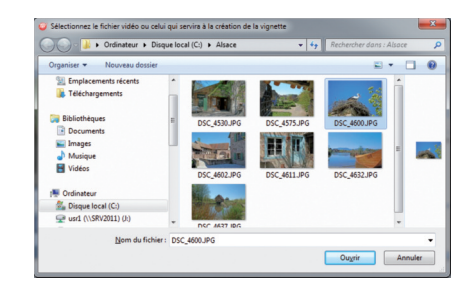

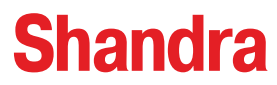

# VII. Créer une fiche

Dans la fenêtre "Informations complètes", si ce n'est pas le cas, indiquez la catégorie en mode "Photo" et renseignez chacun des champs.

| Informations complètes         |                                      |                                                                                | v                                                                                                    |
|--------------------------------|--------------------------------------|--------------------------------------------------------------------------------|----------------------------------------------------------------------------------------------------|
| Principal Infos Fichier Photos |                                      |                                                                                |                                                                                                    |
| 17                             |                                      | Titre A<br>catégorie P<br>Description a<br>E<br>S<br>C<br>Fichiers<br>Attachés | ace<br>oto Durée 10:00:00<br>Durée 10:00:00<br>Durée 10:00:00<br>Durée 10:00:00<br>Durée 10:00:00<br>Durée 10:00:00<br>Tahoma<br>comusée d'alsace : Pittoresque, l'Alsace connaît une tradition aussi vivante qu'authentique.<br>es maisons à colombages et aux toits pentus confèrent aux villes et villages un côté<br>nchanteur. |
| Auteur                         | Alban                                |                                                                                | ŕ                                                                                                    |
| Thème                          | Paysage                              | •                                                                              |                                                                                                    |
| Référence                      | 111                                  |                                                                                |                                                                                                    |
| Description - mots clés        | écomusée, Alsace, village, histoire, | , tradition, cigogne,                                                          |                                                                                                    |
| Taille                         | 1024 x 680                           |                                                                                | -                                                                                                    |
| Résolution                     | 72 dpi                               | •                                                                              |                                                                                                    |
| Format de fichier              | jpeg                                 | •                                                                              |                                                                                                    |
| Diaporama                      |                                      |                                                                                |                                                                                                    |
| Nombre                         | 7                                    |                                                                                |                                                                                                    |
|                                |                                      |                                                                                |                                                                                                    |
|                                |                                      |                                                                                | Effacer infos Appliquer                                                                                                    |

**NB** : Nous avons défini le champ "**Diaporama**" en type "**Bool par défaut en non**" car nous estimons que la plupart des photos que nous allons classer dans notre exemple sont à l'unité et non en diaporama. Nous allons donc cocher la case dans ce cas particulier et indiquer le nombre de photos contenues dans le diaporama dans le champ suivant intitulé "**Nombre**". Dans cet exemple nous allons mettre : "**7**".

**6** Une fois votre fiche complétée, cliquez sur le bouton "**Appliquer**" pour valider vos modifications.

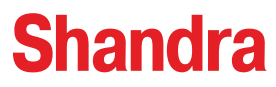

#### VII. Créer une fiche

Lors de l'importation d'un dossier d'images, Shandra vous propose des fonctionnalités de diaporamas. Pour y accéder, vous pouvez soit cliquer sur le bouton "Flèche" en dessous de la vignette soit cliquer sur l'onglet "Photos". –

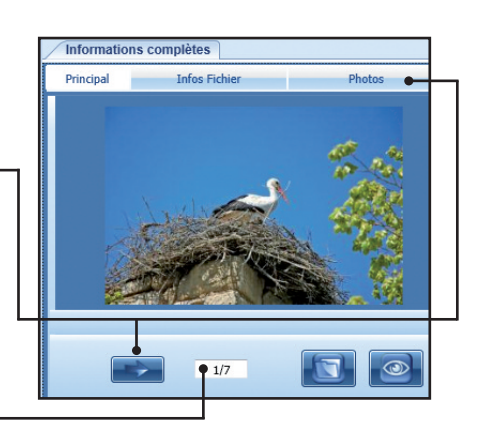

Indicateur du nombre d'images dans le dossier.

Vous pouvez visualiser toutes les images contenues dans le dossier sous la forme de grandes vignettes. En double-cliquant sur l'une des images vous lancez l'interface de pilotage du diaporama.

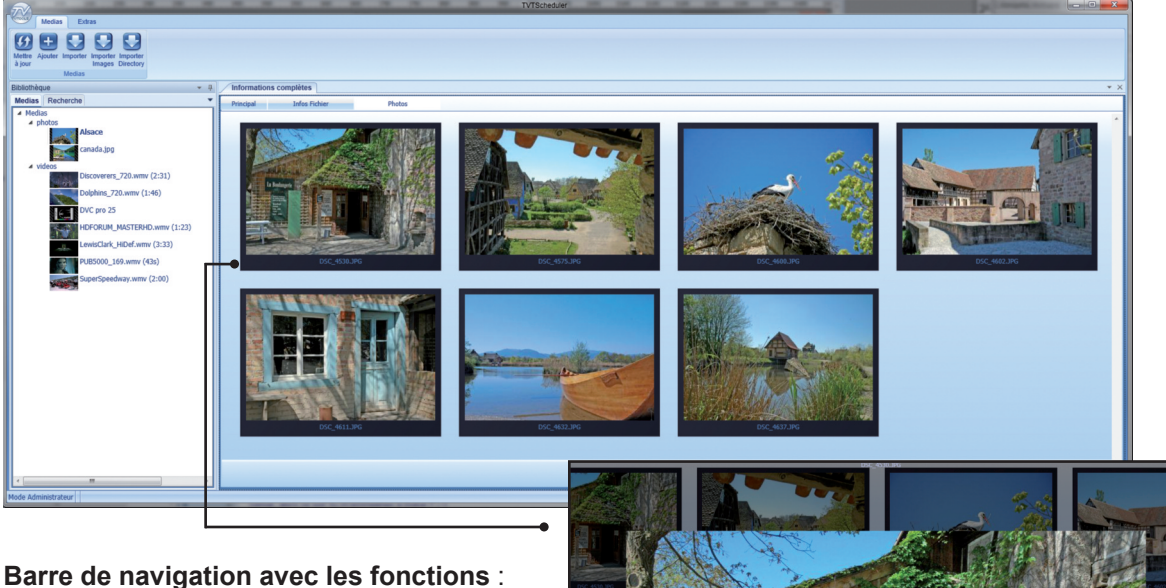

fermer la fenêtre, sauver l'image originale, sauver l'image convertie en jpeg, remplir horizontalement la page avec la photo, remplir verticalement la page avec la photo, rotation vers la gauche, rotation vers la droite, aller à l'image précédente, aller à l'image suivante, afficher l'image en taille réelle, remplir toute la fenêtre avec l'image, imprimer et une fonction de zoom graduel.

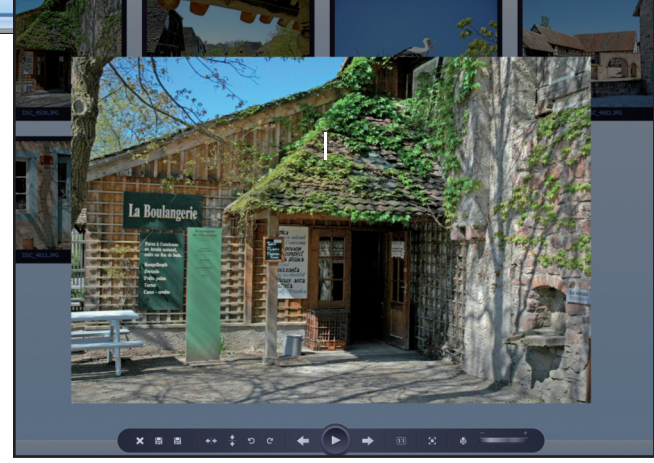